| OpenOf | fice |
|--------|------|
| Base   | •    |

## Fiche-outil n° 04

cterrier.com

Créer une barre d'outils

page 6

## **1. CREER UNE NOUVELLE BARRE D'OUTILS**

- Cliquer le bouton déroulant de la barre à traiter 💌
- Personnaliser la barre d'outils
- Cliquer le bouton : Nouveau...

| om                               |         |
|----------------------------------|---------|
| <u>N</u> om de la barre d'outils | ОК      |
| Nouvelle barre d'outils 1        | Annuler |
| Enregistrer dans                 |         |
| OpenOffice.org Writer            | Aide    |

- Saisir le nom de la barre d'outils
- Cliquer : OK
- Cliquer la barre d'outils créée ci-dessus
- Cliquer le bouton : Ajouter...

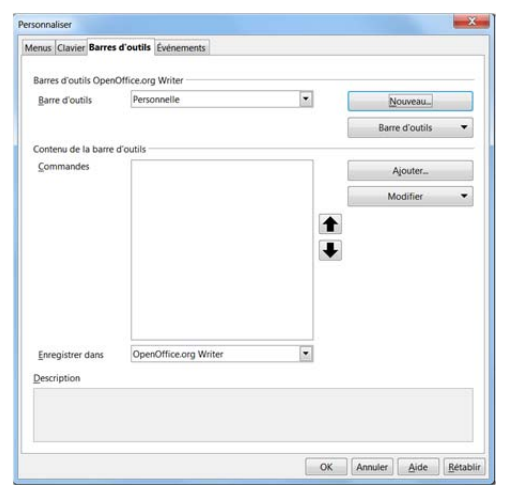

- Sélectionner une catégorie source dans la zone gauche, puis sélectionner une commande dans la zone centrale
- Cliquer : Ajouter
- Recommencer avec d'autres outils
- Cliquer : Fermer

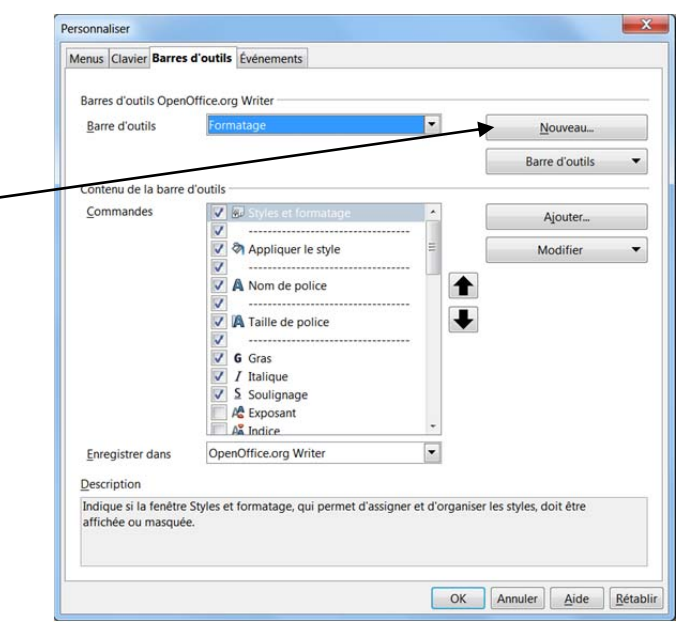

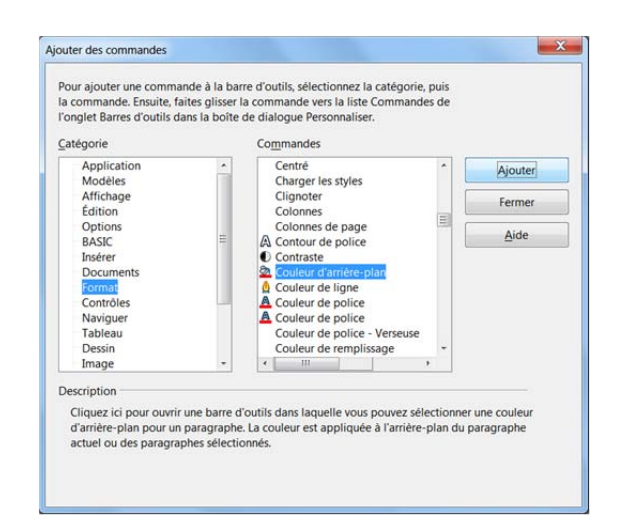

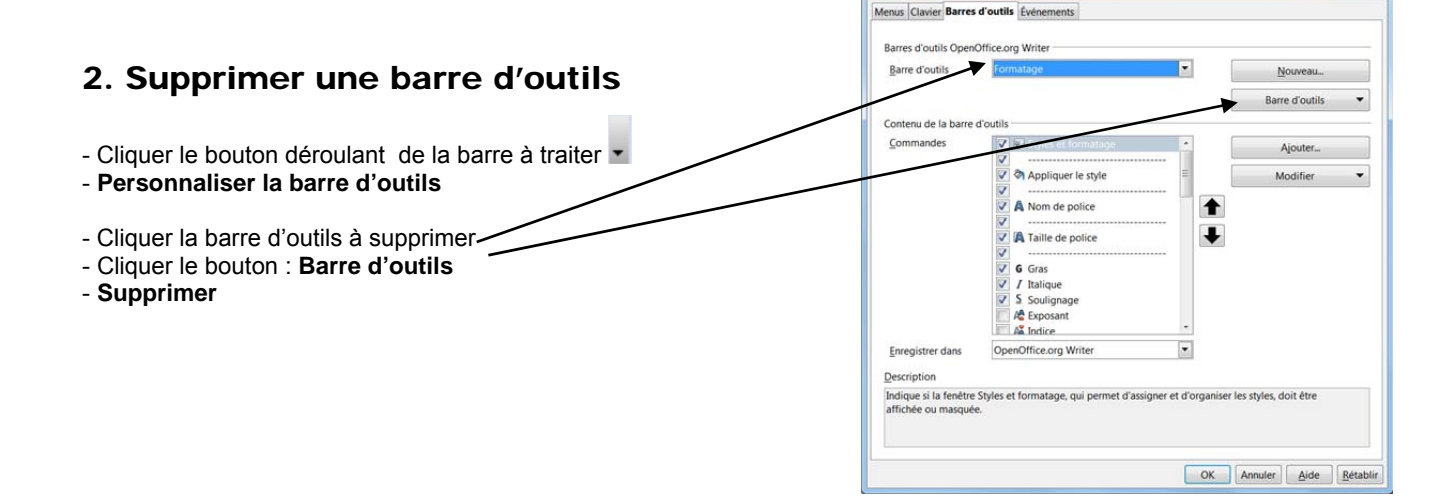